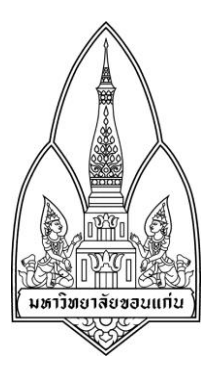

# Mobile Networking Application

PingTools

จัดทำโดย

นางสาวสุกัญญา บุญพันธ์ 563020232-9 นางสาวฐิตาพร เสริมศิริกาญจนา 563020760-4

> อาจารย์ประจำวิชา ผศ. ดร.จักรชัย โสอินทร์

322264 Mobile and Wireless สาขาเทคโนโลยีสารสนเทศและการสื่อสาร ภาควิทยาการคอมพิวเตอร์ มหาวิทยาลัยขอนแก่น ภาคเรียนที่ 2 การศึกษา 2558

## คู่มือการใช้งานแอปพลิเคชั่น PingTools บน Android

- 1. ขั้นตอนการติดตั้ง วิธีการติดตั้งนี้จะใช้ระบบแอนดรอยด์เป็นตัวอย่าง
  - ขั้นแรกให้เข้าไปที่ Play Store เสียก่อน
  - ค้นหาโดยใช้ชื่อแอปพลิเคชั่น PingTools
  - เลือกทำการติดตั้งแอปพลิเคชั่น
  - หลังจาก Install สามารถเข้าใช้งานแอปได้ทันที

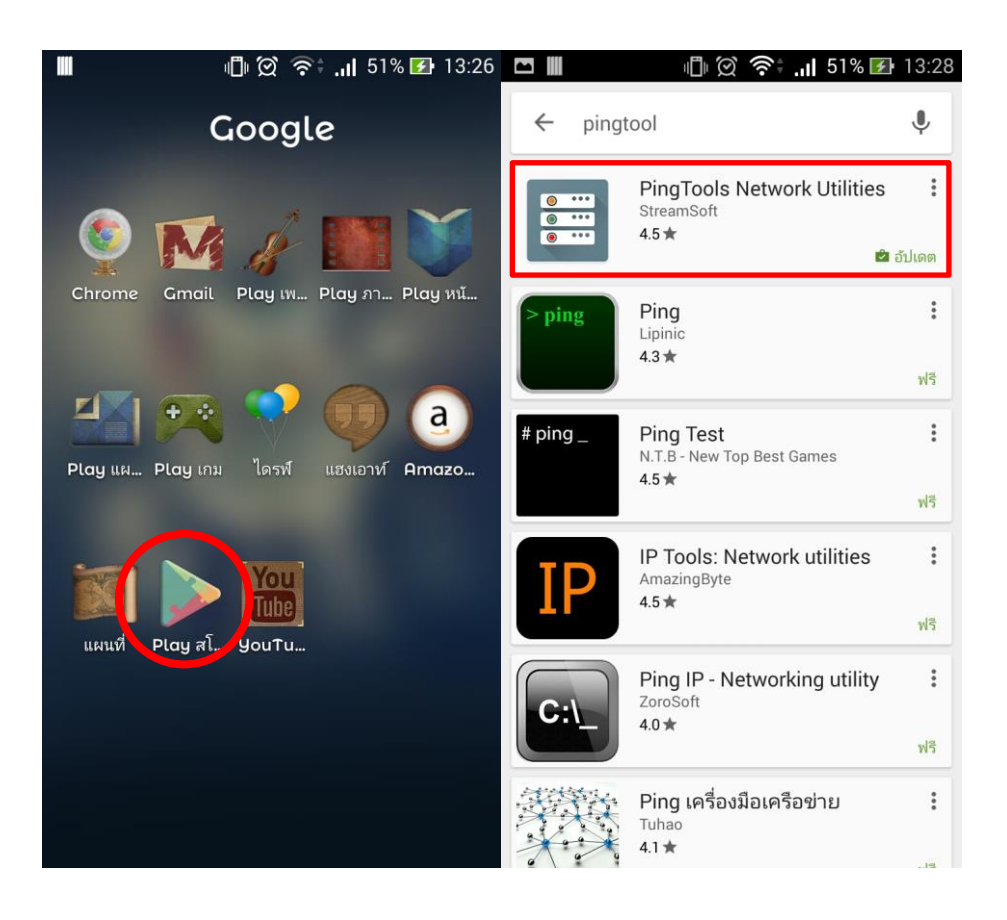

โดยแอปพลิเคชั่นนี้สามารถดาวน์โหลดได้ในระบบปฏิบัติการแอนดรอยด์และระบบปฏิบัติการไอโอ เอส ซึ่งมีทั้งให้ใช้บริการฟรี และเสียตังค์ ซึ่งแตกต่างกันตรงที่จะไม่มีโฆษณา

| <b>•</b> | 🔳 🛛 🖞 🖄 👘 📲     | <b>∑</b> 01:34 |
|----------|-----------------|----------------|
| ×        | Info            |                |
| ۲        | Watcher         |                |
| e*       | Ping            |                |
| Δ        | Traceroute      | mal IP         |
| •118     | Ports scanner   | .40.209        |
| ••••     | UPnP scanner    |                |
| 8        | Bonjour browser |                |
| •))      | Wi-Fi scanner   |                |
| •1       | Subnet scanner  |                |
| ?        | Whois           |                |
| ۲        | DNS Lookup      |                |
| ۲        | Wake on LAN     |                |
|          | IP Calculator   | A              |

## 2. Pingtools จะประกอบไปด้วย

- a. Info
- b. Watcher
- c. Ping
- d. Traceroute
- e. Ports scanner
- f. UPnP scanner
- g. Bonjour browser
- h. Wi-Fi scanner
- i. Subnet scanner
- j. Whois
- k. DNS Lookup
- l. Wake on LAN
- m. IP Calculator

 Info ซึ่งสามารถบอกถึงข้อมูลในเครือข่ายได้ว่าไอพีประจำเครื่องตอนนี้คืออะไร ใช้ทางออกไหน ไอพี เครือข่ายภายนอกคืออะไร กำลังเชื่อมต่อกับเครือข่ายเน็ตเวิร์กไหน มีค่าสัญญาณ และการใช้ เครือข่ายทั้งหมดเท่าไหร่

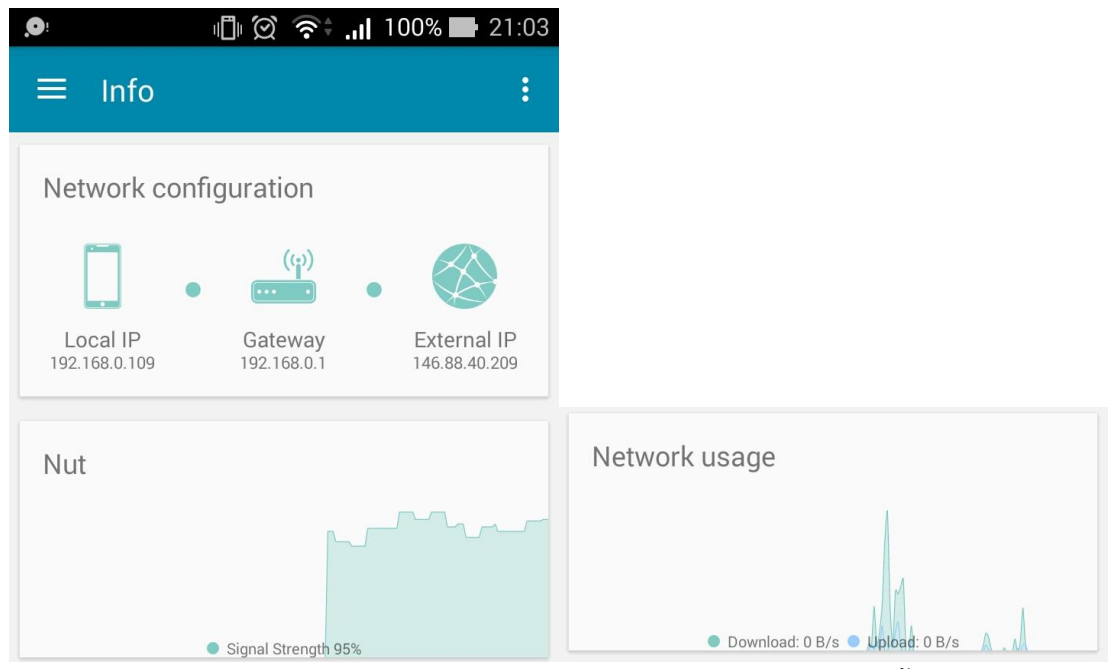

โดยถ้าเลือกกด Network Configuration จะสามารถเข้าดูรายละเอียดที่เพิ่มขึ้นได้เช่น Host Name, Broadcast, Mac address, External Hostname, ISP (ผู้ให้บริการทางอินเทอร์เน็ต) และที่ตั้งของ ISP

| ← Info                                           | :            | MAC Address<br>78-24-AF-EB-17-AE                          |   |
|--------------------------------------------------|--------------|-----------------------------------------------------------|---|
| Network configuration                            |              | Gateway<br>192.168.0.1                                    | : |
| Local IP Gateway E                               | External IP  | DNS 1<br>192.168.0.1                                      | : |
| centralworld.co.th                               | 46.88.40.209 | DNS 2<br>Not provided                                     |   |
| Hostname android-7048d5e1523091fb                |              | DHCP Server<br>192.168.0.1                                | ÷ |
| IP v6 Address<br>fe80::7a24:afff:feeb:17ae%wlan0 | :            | External IP<br>146.88.40.209                              | : |
| IP v4 Address<br>192.168.0.109                   | :            | External Hostname<br>bb_cgn_pb-146-88-40-209.violin.co.th | : |
| Netmask<br>255.255.255.0 (/24)                   |              | ISP<br>Vibhavadee Rangsit Road, Chomphon                  |   |
| Broadcast<br>192.168.0.255                       |              | <b>City</b><br>Chatuchak                                  |   |
|                                                  |              | Region                                                    |   |

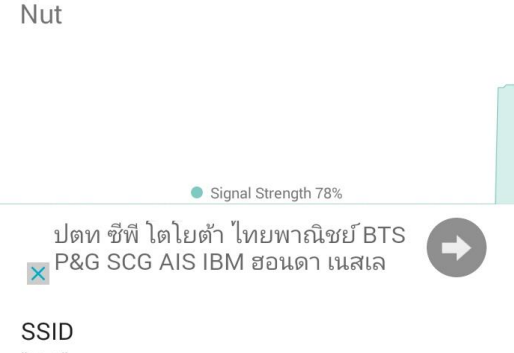

"Nut"

#### BSSID

e4:6f:13:5c:1f:06

#### Manufacturer

Unknown device

RSSI -67 dBm

Link Speed 39 Mbps

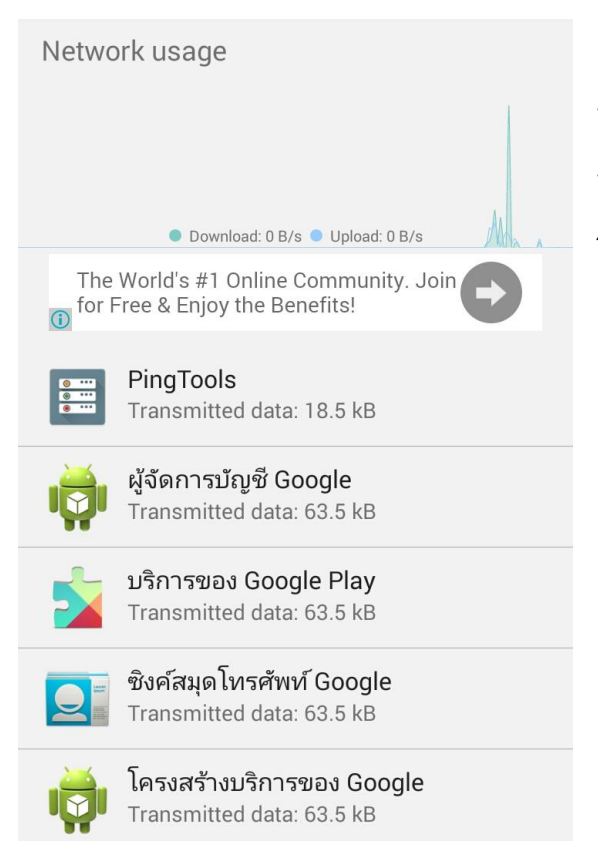

Nut ในที่นี้คือชื่อเครือข่ายอินเทอร์เน็ตของผู้เขียน ซึ่งเมื่อกดเพื่อดูข้อมูลแล้วจะปรากฏข้อมูลของเครือข่าย ต่าง ๆ ขึ้นมา ซึ่งจะมี

- SSID (Sub Station Identifier) ชื่อเครือข่าย - BSSID เป็นไอพีแมคแอดเดรสของตัวส่ง สัญญาณไวเลส (WAP)

- Manufacturer ผู้ผลิตสินค้า

RSSI (Received Signal Strength
 Indication) ค่าบอกความแรงสัญญาณวิทยุ ถ้าสัญญาณที่
 ได้รับมีความแรงสูง แสดงว่าตัวรับและตัวส่งอยู่ใกล้กัน แต่
 ถ้าสัญญาณต่ำ แสดงว่าตัวส่งและตัวรับอยู่ไกลกัน
 Link Speed ความเร็วเครือข่าย

Network usage จะบอกถึงรายละเอียดของ การใช้งานเครือข่าย โดยแบ่งเป็นการ Download กับ การ Upload และยังรายละเอียดการใช้งานของอุปกรณ์ ว่าแอปพลิเคชั่นใดที่มีการใช้เครือข่ายในการใช้งาน  Watcher ฟังก์ชั่นนี้มีความหมายตรงตัวคือผู้ติดตาม โดยวิธีใช้คือให้เพิ่ม New Watcher Target หลังจากนั้นให้กรอก IP หรือโดนเมนของเว็บไซต์ที่ต้องการติดตาม จะสามารถเลือกได้ว่าติดตามแบบ ใด โดยผู้จัดทำเลือกให้เป็นการเซ็คตาม TCP Port 80 และสามารถเลือกเวลาที่เซ็คได้ บอกด้วยว่า หากเลือกเซ็คแบบทุกนาทีจะเปลืองพลังงานมาก แต่ถ้าเซ็ค 30 นาทีจะประหยัดพลังงานมากกว่า เมื่อเสร็จสิ้นทุกอย่าง และกดปุ่มตกลงแล้ว จะได้ดังภาพขวาสุด ซึ่งยังไม่มีการเซ็คใด ๆ เกิดขึ้น จะต้องไปกดปุ่มสีส้มในภาพที่ 4 เสียก่อน ฟังก์ชันจะส่งคำสั่งไปเซ็คที่อยู่ที่กรอกไว้ หากที่อยู่ นั้นกำลังทำงานอยู่จะขึ้นสถานะ Online แต่ถ้าไม่ จะขึ้น Offline พร้อมทั้งบอกเวลาที่เซ็คได้

| + E  | ା 📕 👘 🗇 🖗 👘                | 13:37                                      |                                                  | <b>52% 🛃</b> 13:38                  | 四 🕈 📕 🛛 🗇 🖄                       | ົຈີ‡ 🔐 52% 🛃 13:39                                                        |
|------|----------------------------|--------------------------------------------|--------------------------------------------------|-------------------------------------|-----------------------------------|---------------------------------------------------------------------------|
| ≡    | Watcher                    | +                                          | ← New Watcher Task                               |                                     | $\equiv$ Watcher                  | ¢ +                                                                       |
|      |                            |                                            | Name (Optional)<br>HOST<br>Host<br>192.168.0.106 |                                     | HOST<br>Check was not performed y | et                                                                        |
|      |                            |                                            | Check by ICMP Ping                               | *                                   |                                   |                                                                           |
|      | $\frown$                   |                                            | Save on this device                              | •                                   |                                   |                                                                           |
|      | +<br>NEW WATCHER           |                                            | Do not check periodically                        | -                                   |                                   |                                                                           |
|      | TARGET                     |                                            | Check every minute                               |                                     |                                   |                                                                           |
|      |                            |                                            | Check every 5 minutes                            | •                                   |                                   |                                                                           |
|      |                            |                                            | Check every 10 minutes                           | -                                   |                                   |                                                                           |
|      |                            |                                            | Check every 15 minutes                           |                                     | New task                          | saved                                                                     |
| Face | book® Account<br>Sign Up » | s #1 Onlir<br>n for Free &<br>le Benefits! | Fac Check every 30 minutes                       | est Onlin<br>or Free &<br>Benefits. | Facebook® Account Sign Up »       | The World's #1 Onlin<br>Community. Join for Free &<br>Enjoy the Benefits! |
|      | 🕈 🔳 👘 🖄 🤶 ۱۱ 52% 🗷         | 13:40                                      | <b>⊡ † Ⅲ</b> ⊕ © 奈;.                             | <b>I 52% ⊡</b> 13:41                |                                   | 🛜 दे ना हिन्द्र की 13:41                                                  |
| ~    | Status changes history     | :                                          | ← Status changes hist                            | ory :                               | ← Status changes                  | history :                                                                 |
| Just |                            |                                            |                                                  |                                     |                                   |                                                                           |
| H    | 051                        |                                            | HUST                                             |                                     | HUST                              |                                                                           |
| Che  | ecking                     |                                            | Online                                           |                                     | Offline                           | C                                                                         |
|      |                            |                                            | Manual check<br>Online                           | 13:40:57                            | Manual check<br>Online            | 13:40:57                                                                  |
|      |                            |                                            |                                                  |                                     | Manual check<br>Offline           | 13:41:32                                                                  |

Click the button above to start this task

5. **Ping** การทดสอบส่งข้อมูลไปยังเซิฟเวอร์ โดยกรอก IP address หรือชื่อโฮสลงในกล่องข้อความแล้ว กด PING เพื่อทำการทดสอบการส่งข้อมูล และสามารถดูรายละเอียดในแต่ละขั้นได้ดังนี้

| 🗖 🔎 👘 🖾 🎅 🗍 1009                                                                                  | % 21:03          | Host                                          | 0      |
|---------------------------------------------------------------------------------------------------|------------------|-----------------------------------------------|--------|
| ≡ Ping                                                                                            | :                | google.com<br>IP address                      | •      |
| google.com                                                                                        | PING             | 146.88.60.15                                  | 0<br>0 |
| Ping google.com<br>146.88.60.38<br>ICMP                                                           |                  | 02:36:09                                      |        |
| From cache.google.com<br>Sequence 1, size 64 bytes, ttl 58                                        | 14 ms            | Host<br>cache.google.com                      | :      |
| From cache.google.com<br>Sequence 2, size 64 bytes, ttl 58                                        | 21 ms            | IP address<br>146.88.60.15                    | :      |
| From cache.google.com<br>Sequence 3, size 64 bytes, ttl 58                                        | 21 ms            | TTL<br>58                                     |        |
| <b>Ping statistics:</b><br><b>3</b> transmitted, <b>3</b> received, <b>0</b> % packet loss,<br>ms | time <b>3205</b> | Bytes Received<br>64 bytes<br>Time<br>12.0 ms |        |
| Time statistics:<br>Min 14 \ avg 18 \ max 21 \ mdev 4.1 ms                                        |                  | Time of the event 02:36:09                    |        |

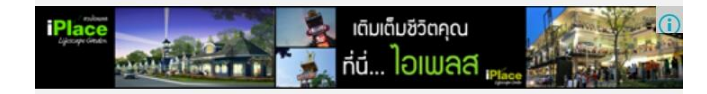

 Traceroute การติดตามเส้นทางการส่งข้อมูลไปยังปลายทางที่กำหนดโดยตรวจสอบว่าผ่านเร้าท์ เตอร์ตัวใด หรืออุปกรณ์เน็ตเวิร์กใดบ้าง แอปพลิเคชั่นนี้จะสามารถแสดงการติดตามเส้นทางได้สูงสุด ถึง 30 เครื่อง ดังตัวอย่าง www.google.com

| google.com                                                                 | TRACE | Host<br>google.co                        | m   | 0<br>0                                           |
|----------------------------------------------------------------------------|-------|------------------------------------------|-----|--------------------------------------------------|
| <b>Traceroute to google.com</b><br>146.88.60.27<br>UDP, <b>30</b> hops max |       | IP address<br>146.88.60<br>Time of the e | .49 | Ping<br>Traceroute                               |
| 1 192.168.1.1                                                              | 11 ms | 02:45:38                                 | •1  | <ul> <li>Ports scanner</li> <li>Whois</li> </ul> |
| 2 10.104.222.2                                                             | 14 ms |                                          |     | 2 DNS Lookup                                     |
| 3 10.104.222.1                                                             | 21 ms |                                          |     |                                                  |
| 4 100.100.3.2                                                              | 20 ms |                                          |     |                                                  |
| 5 146.88.63.185                                                            | 19 ms |                                          |     |                                                  |
| 6 103.14.11.21                                                             | 20 ms |                                          |     |                                                  |

 Ports scanner หาช่องทางการติดต่อกับชั้น Application ของโฮสค้นหา เมื่อค้นหาแล้วจะสามารถ ทราบได้ว่ามีทั้งหมดกี่ Port ที่เปิดอยู่ และใช้ Port ที่เท่าไหร่ในการติดต่อ

| $\equiv$ Ports scanner                                                                                 | :     | Host<br>google.com                                                                 |
|----------------------------------------------------------------------------------------------------|-------|------------------------------------------------------------------------------------|
| google.com •••                                                                                         | STOP  | IP address<br>146.88.60.30                                                         |
| <b>Start scanning google.com</b><br>146.88.60.27<br>From <b>1</b> to <b>1024</b> with <b>2</b> threads |       | Time of the event<br>02:54:50                                                      |
| <b>554 port is open</b><br><b>rtsp</b> Real Time Streaming Protocol (RTSP)                             | 28 ms | Opened port<br>TCP 554<br>rtsp<br>Real Time Streaming Protocol (RTSP)              |
| <b>80 port is open</b><br>http World Wide Web HTTP<br>www World Wide Web HTTP                          | 15 ms | Time of the event 02:55:03                                                         |
| www-http World Wide Web HTTP                                                                           |       | Opened port<br>TCP 80<br>http<br>World Wide Web HTTP<br>Www<br>World Wide Web HTTP |
|                                                                                                    |       | Time of the event<br>02:55:14                                                      |

 Wi-Fi scanner สามารถดูเครือข่ายที่อุปกรณ์สารารถตรวจจับได้ โดยจะมีรายละเอียดคือชื่อ เครือข่าย ชื่อของอุปกรณ์ ความเร็วของเครือข่าย คลื่นความถี่ที่อยู่ ช่องสัญญาณที่ใช้ และยังสามารถ บอกรายละเอียดในรูปกราฟของคลื่น 2.4GHz / 5GHz ได้อีกด้วย

| 😑 🛛 Wi-Fi sca                                                | anner          |                              | 😑 🛛 Wi-Fi s                 | canner       | :                   |
|--------------------------------------------------------------|----------------|------------------------------|-----------------------------|--------------|---------------------|
|                                                              |                |                              | LIST                        | GRAPH 2.4GHZ | GRAPH 5 GHZ         |
| LIST                                                         | GRAPH 2.4GHZ G | RAPH 5 GHZ                   | Signal Strength, dBm        |              |                     |
| <b>Nut</b><br>E4:6F:13:5C:1F:06<br>Unknown device            |                | -61 dBm<br>2462 MHz<br>11 CH | -30<br>-40                  |              |                     |
| @NUTT<br>20:25:64:10:F7:29<br>Pegatron                       |                | -65 dBm<br>2422 MHz<br>3 CH  | -50<br>-60<br>-70           |              | Nut                 |
| <b>dolphins</b><br>14:D6:4D:F8:45:2B<br>D-link International |                | -83 dBm<br>2412 MHz<br>1 CH  | eo<br>dolphins<br>-90       | 5 7          | РУ-НОМЕ             |
| <b>PY</b><br>C8:3A:35:4A:58:58<br>Tenda Co                   |                | -86 dBm<br>2472 MHz<br>13 CH | ≡ Wi-Fi so                  | GRAPH 2.4GHZ | GRAPH 5 GHZ         |
| <b>PY-HOME</b><br>CA:3A:35:4A:58:59<br>Unknown device        |                | -85 dBm<br>2472 MHz<br>13 CH | Signal Strength, dBm<br>-30 |              |                     |
|                                                              |                |                              | -40                         |              |                     |
|                                                              |                |                              | -60                         |              |                     |
|                                                              |                |                              | -70                         |              |                     |
|                                                              |                |                              | -80<br>-90                  |              |                     |
|                                                              |                |                              | 40 50 50 55 74              |              | 100 100 100 100 100 |

 Subnet scanner สามารถดูไอพีได้ว่ามีอุปกรณ์ที่ใช้งานเครือข่ายเดียวกันจำนวนเท่าไหร่ โดยในช่อง ที่ใส่ข้อมูลนั้นจะทำการเซ็ตค่าวงแลนให้อัตโนมัติ ดังในภาพตัวอย่าง กำหนดให้เป็น wlan0 โดยมีไอพี 192.168.0.1 เป็น Gateway และ ไอพีอุปกรณ์อื่น ๆ ที่เชื่อมต่ออยู่

| <b>. . . . . . .</b>                                                                  | <b> </b> 949 | % 📑 21:12 |
|---------------------------------------------------------------------------------------|--------------|-----------|
|                                                                                       |              | :         |
| wlan0                                                                                 | -            | SCAN      |
| <b>Scan subnet</b><br>First 192.168.0.1<br>Last 192.168.0.254<br>Threads count - 20   |              |           |
| <b>192.168.0.1</b><br>192.168.0.1<br>Ping: success<br>Refused: 7<br>E4:6F:13:5C:1F:06 |              |           |
| <b>192.168.0.106</b><br>192.168.0.106<br>Ping: success<br>Opened ports: 135           |              |           |
| <b>192.168.0.109</b><br>192.168.0.109<br>Ping: success<br>Refused: 7                  |              |           |
| <b>192.168.0.101</b><br>192.168.0.101                                                 |              |           |

## 10. Whois เป็นฟังก์ชั่นข้อมูลที่แสดงรายละเอียดของเจ้าของชื่อโดเมน หรือ Domain Contact

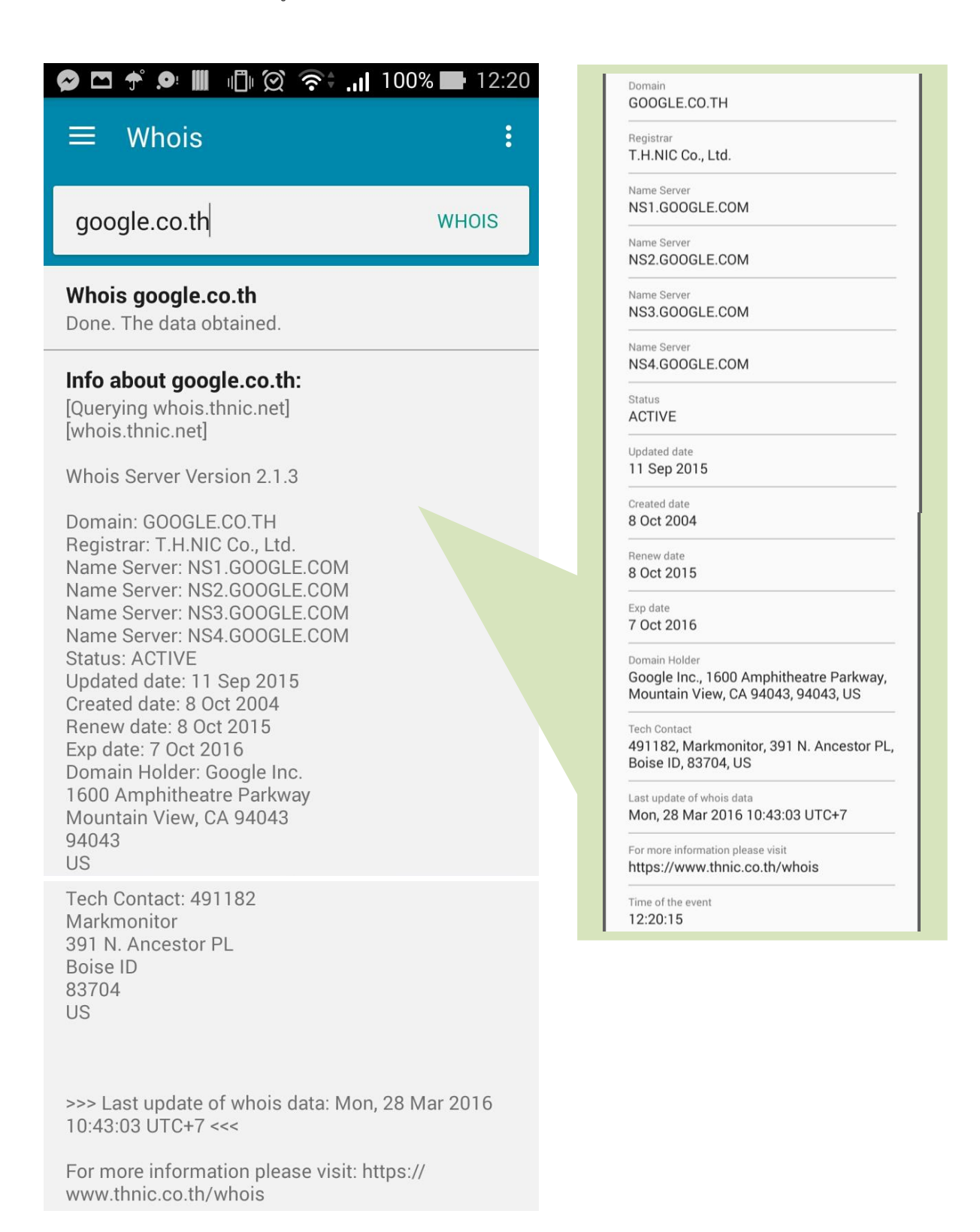

11. **DNS Lookup** เป็นฟังก์ชั่นที่สามารถดูได้ว่าในโฮสหรือไอพีนั้นมีที่อยู่ใดบ้าง มี Name Server อะไรบ้าง มีการพิสูจน์ตัวจริงด้วยใบ Certificate เป็นต้น ดังตัวอย่าง Google.com

| ∳?? © "                 | 91% 📑 21:16 | <b>四.9</b>                                                                     | 21:16 |
|-------------------------|-------------|--------------------------------------------------------------------------------|-------|
| Address<br>146.88.60.34 | A           | Name server<br>ns1.google.com.                                                 | NS    |
| Address<br>146.88.60.38 | A           | Name server<br>ns2.google.com.                                                 | NS    |
| Address<br>146.88.60.42 | A           | Name server<br>ns3.google.com.                                                 | NS    |
| Address<br>146.88.60.44 | A           | Name server<br>ns4.google.com.                                                 | NS    |
| Address<br>146.88.60.45 | A           | Start of [a zone of] authority<br>Serial 1800<br>Host ns4.google.com.          | SOA   |
| Address<br>146.88.60.49 | A           | Admin dns-admin.google.com.<br>Expire 1 ต.ค. 1973<br>Minimum 60<br>Refresh 900 |       |
| Address<br>146.88.60.53 | A           | Retry 900 Mail exchange                                                        | MX    |
| Address<br>146.88.60.57 | A           | Priority 10, aspmx.l.google.com.                                               | MX    |
| Address<br>146.88.60.59 | А           | Priority 20, alt1.aspmx.l.google.com. Mail exchange                            | MX    |
|                         |             | Priority 30. alt2.aspmx.l.google.com.                                          |       |

| 🖿 กำลังบันทึกภาพหน้าจอ                                           |      |
|------------------------------------------------------------------|------|
| Priority 10, aspmx.l.google.com.                                 | WIX  |
| Mail exchange                                                    | MX   |
| Priority 20, alt1.aspmx.l.google.com.                            |      |
| Mail exchange                                                    | MX   |
| Priority <b>30</b> , alt2.aspmx.l.google.com.                    |      |
| Mail exchange                                                    | MX   |
| Priority <b>40</b> , alt3.aspmx.l.google.com.                    |      |
| Mail exchange                                                    | MX   |
| Priority 50, alt4.aspmx.l.google.com.                            |      |
| Text record                                                      | ТХТ  |
| google.com. 3600 IN TXT "v=spf1<br>include:_spf.google.com ~all" |      |
| IPv6 address                                                     | AAAA |
| 2404:6800:4003:80b::200e                                         |      |
| Certification Authority Authorization                            | CAA  |
| 0005697373756573796D616E7465632E636                              | 6F6D |
| Statistics                                                       |      |
| Submitted queries 38, records received 28                        |      |

12. Wake on LAN เป็นฟังก์ชั่นสำหรับการปิดเปิดเครื่องคอมพิวเตอร์ผ่านอินเตอร์เน็ต โดยจะต้องทราบ ถึง Mac Address ของเครื่องที่ต้องการจะสั่งเปิดปิด Host Address และ Password และการที่จะ ใช้งานฟังก์ชันนี้ได้นั้น จะต้องมีการ์ดเน็ตเวิร์คที่สนับสนุนการทำงานของและใช้เราเตอร์ที่มี ฟังก์ชัน DynDNS Client ติดตั้งอยู่ด้วย

| 🔗 📌 🔎 🏢 🛛 🖞 🛱 🏹 🎓 🚛 100% 🖬 11:3                                                                                                    | 6 |
|----------------------------------------------------------------------------------------------------|---|
| ≡ Wake on LAN                                                                                                    |   |
| MAC Address                                                                                                    |   |
| Port<br>Host Address (Optional) <b>7</b>                                                                                             |   |
| if no address specified broadcast will be used                                                                                       |   |
| Password (Optional)                                                                                                    |   |
| Perform on this device 💌                                                                                                    |   |
| WAKE                                                                                                    |   |
| Port<br>Host Address (Optional) 7<br>if no address specified broadcast will be used<br>Password (Optional)<br>Perform on this device |   |

 IP Calculator เป็นฟังก์ชั่นในการคำนวณไอพีโดยกรอกข้อมูลของ IP Address และ Subnet mask ฟังก์ชั่นจะคำนวณเครือเน็ตเวิร์กที่ใช้, Wildcard mask, CIDR, ไอพีแรกสุดที่ใช้ในเครือข่าย, ไอพี สุดท้ายที่ใช้ในเครือข่าย, Broadcast, จำนวนที่ใช้ในเครือข่ายได้ตามลำดับ

| $\equiv$ IP Calculator :                 |
|------------------------------------------|
| IP address<br>192.168.0.1                |
| The subnet mask or CIDR 255.255.255.0    |
| CALCULATE                                |
| Network<br>192.168.0.0                   |
| Netmask<br>255.255.255.0                 |
| Wildcard mask<br>0.0.0.255               |
| <b>CIDR</b> 24                           |
| The first available address              |
| The last available address in the range. |
| Broadcast<br>192.168.0.255               |
| The number of available addresses        |